# Black Diamond Report Library

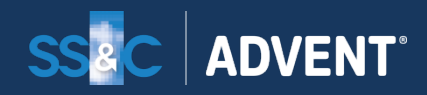

Confidential – For Black Diamond Client Use Only

## Performance Report: Executive Summary

Black Diamond measures investment performance using a true, daily time-weighted rate of return (TWRR). TWRR measures the compounded rate of growth of invested dollars without regard to the size or timing of cash flows. Since cash flows are generally not under an advisor's control, TWRR is an investment industry standard that is considered the best measure of advisor performance. It meets the performance measurement requirements of the Global Investment Performance Standards (GIPS) published by the CFA Institute.

For a given performance period, TWRR is calculated by linking a group of holding period returns. Black Diamond treats a holding period as equal to 1 day. The Beginning Market Value for each day incorporates any external flows from the previous business day.

While cash flows during a performance period may significantly affect the final account balance, they have no effect on TWRR.

## Performance Report: Executive Summare Pack Diamond

#### **Portfolio Overview**

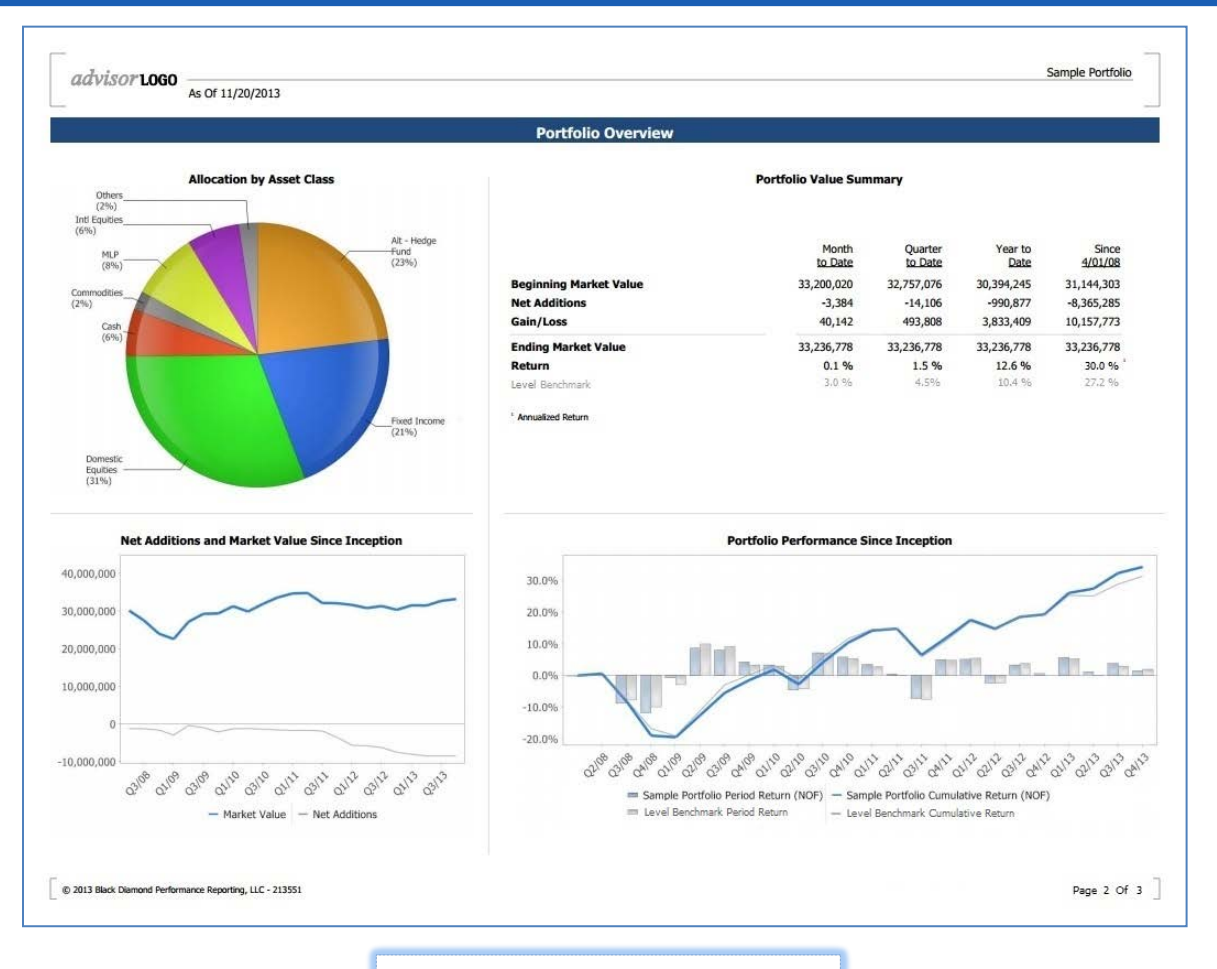

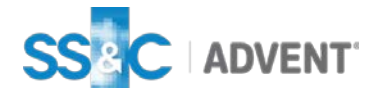

## Performance Report: Executive Summare Parts Diamond

#### **Performance Summary**

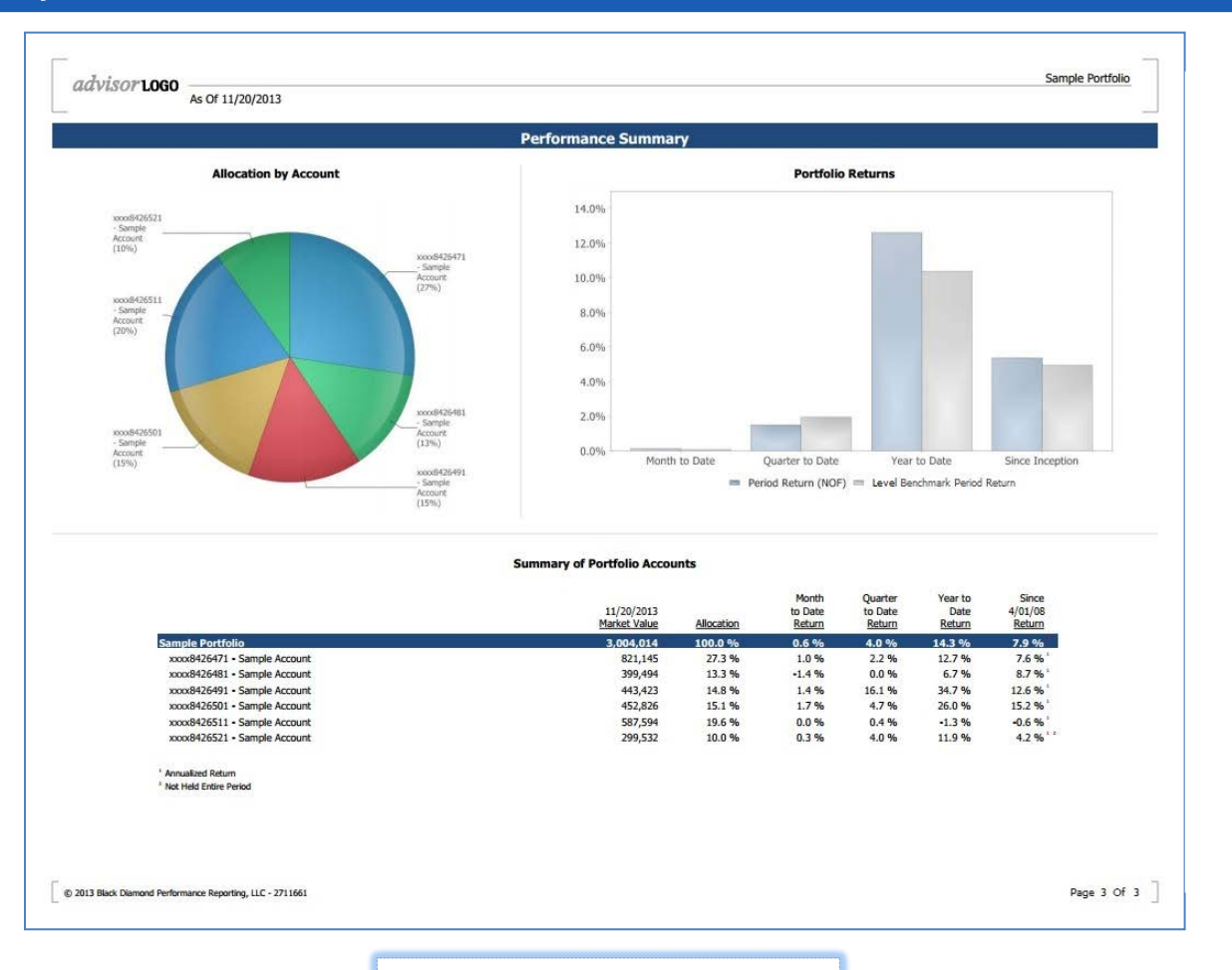

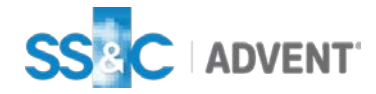

## Portfolio Snapshot

## **Portfolio Snapshot**

### **Black Diamond**

#### **Portfolio Snapshot**

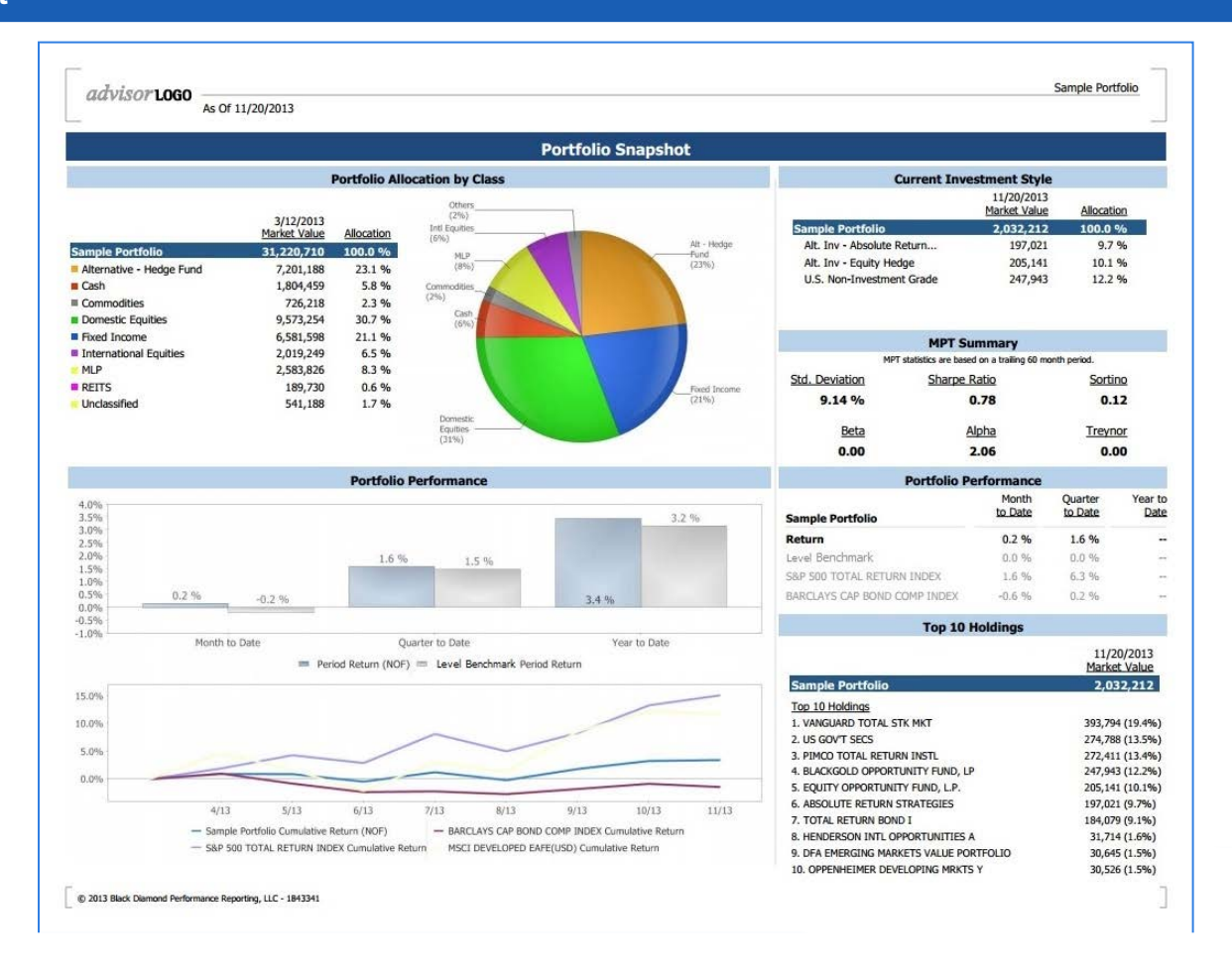

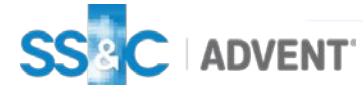

#### Portfolio Class and Segment Detail

|                            |                            |            |                            | ortfolio C                   | lass and Se               | gment Detail                                                                                                    |
|----------------------------|----------------------------|------------|----------------------------|------------------------------|---------------------------|----------------------------------------------------------------------------------------------------|
|                            | 11/20/2013<br>Market Value | Allocation | Month<br>to Date<br>Return | Quarter<br>to Date<br>Return | Year to<br>Date<br>Return | Portfolio Asset Class Returns: Year-to-Date                                                                                                    |
| Sample Portfolio           | 6,582,107                  | 100.0 %    | 1.2 %                      | 6.1 %                        | 6.1 %                     |                                                                                                    |
| evel Benchmark             |                            |            | 0.1 %                      | 1.9 %                        | 10.4 %                    | 10.0%                                                                                                    |
| Cash                       | 867,923                    | 13.2 %     | 0.0 %                      | 0.0 %                        | 0.0 %                     |                                                                                                    |
| 90 DAY TREASURY BILL       |                            | 10.0.0     | 0.0 %                      | 0.0 %                        | 0.0 %                     |                                                                                                    |
| Money Markets              | 867,923                    | 13.2 %     | 0.0 %                      | 0.0 %                        | 0.0 %                     | 5.0%                                                                                                    |
| Domestic Equities          | 4,536,983                  | 68.9 %     | 1.6 %                      | 8.4 %                        | 8.4 %                     |                                                                                                    |
| S&P 500 TOTAL RETURN INDEX | .,,                        |            | 1.6 %                      | 6.9 %                        | 6.9 %                     |                                                                                                    |
| U.S. Large Cap Core        | 825,228                    | 12.5 %     | 1.2 %                      | 8.8 %                        | 8.8 %                     | 0.0%                                                                                                    |
| U.S. Large Cap Growth      | 663,820                    | 10.1 %     | 0.9 %                      | 3.0 %                        | 3.0 %                     |                                                                                                    |
| U.S. Large Cap Value       | 577,611                    | 8.8 %      | 1.3 %                      | 12.5 %                       | 12.5 %                    | -5.0%                                                                                                    |
| U.S. Mid Cap Core          | 342,592                    | 5.2 %      | 0.4 %                      | 9.7 %                        | 9.7 %                     | the star of the star star star                                                                                                    |
| U.S. Mid Cap Growth        | 623,162                    | 9.5 %      | 3.0 %                      | 11.6 %                       | 11.6 %                    | chart start start or all all                                                                                                    |
| U.S. Mid Cap Value         | 295,570                    | 4.5 %      | 1.8 %                      | 8.2 %                        | 8.2 %                     | and the the ster of                                                                                                    |
| U.S. Small Cap Core        | 516,760                    | 7.9 %      | -0.3 %                     | 8.9 %                        | 8.9 %                     | 0 <sup>1</sup>                                                                                                    |
| U.S. Small Can Growth      | 415,081                    | 6.3 %      | 2.3 %                      | 3.2 %                        | 3.2 %                     | Class Returns                                                                                                    |
| U.S. Small Can Value       | 277,160                    | 4.2 %      | 6.8 %                      | 10.6 %                       | 10.6 %                    | - Closs Records                                                                                                    |
|                            | 2,100                      |            | 0.0 10                     | 1010 10                      | 1010 /0                   | D. M. H. C. Market Market Providence                                                                                                    |
| Fixed Income               | 499,589                    | 7.6 %      | 0.0 %                      | 0.2 %                        | 0.2 %                     | Portfolio Segment Returns: Year-to-Date                                                                                                    |
| BARCLAYS CAPITAL AGGREGATE | BOND COMPOSITE             | : INDEX    | -0.1 %                     | -0.8 %                       | -0.8 %                    | 15.0%                                                                                                    |
| U.S. Taxable Bonds         | 365,404                    | 5.6 %      | 0.0 %                      | 0.4 %                        | 0.4 %                     |                                                                                                    |
| International Bonds        | 54,180                     | 0.8 %      | 0.0 %                      | -0.3 %                       | -0.3 %                    |                                                                                                    |
| U.S. Investment Grade      | 80,005                     | 1.2 %      | -0.1 %                     | 0.3 %                        | 0.3 %                     | 10.0%                                                                                                    |
| International Equities     | 390,376                    | 5.9 %      | 0.7 %                      | 4.4 %                        | 4.4 %                     |                                                                                                    |
| MSCI EAFE INDEX            | ,.,.,.                     |            | -0.4 %                     | 4.9 %                        | 4.9 %                     | E 004                                                                                                    |
| International - Core       | 348,052                    | 5.3 %      | 1.2 %                      | 5.0 %                        | 5.0 %                     | 2,019                                                                                                    |
| Intl Developed Mkts        | 42,324                     | 0.6 %      | -3.9 %                     | 0.4 %                        | 0.4 %                     |                                                                                                    |
|                            |                            |            |                            | 21222                        |                           | 0.0%                                                                                                    |
| ALEDTAN MUD TNDEY AM7      | 144,365                    | 2.2 %      | -1.7%                      | 8.8%                         | 8.8 %                     |                                                                                                    |
| ALCADAN PILP INDEA APIZ    | 144.205                    | 220        | 170                        | 12.9 70                      | 12.4 70                   |                                                                                                    |
| = MLP                      | 144,365                    | 2.2 %      | -1.7 %                     | 8.8 %                        | 8.8 %                     | -5.0%                                                                                                    |
| Outside Investment         | 36,870                     | 0.6 %      | -1.0 %                     |                              |                           | approved a control of the same of control and the control and the same and the same and the sam                                                                                                    |
| Real Estate                | 36,870                     | 0.6 %      | -1.0 %                     | 57                           |                           | To all and the second second s |
| REITS                      | 106.000                    | 1.6 %      | 3.4 %                      | 14.9 %                       | 14.9 %                    | 15 10 5 10 15 5 15 15 15 15 15 5 5 5 15 15 15 18 18 18 18 10 40 1                                                                                                    |
| DOW JONES WITCHIDE LLS IND | EX REAL ESTATE             |            | 1.6 %                      | 5.9 %                        | 5.9 %                     |                                                                                                    |
| DOM JONES MIESURE 0 3 HADI |                            |            |                            |                              |                           | Seament Returns                                                                                                    |

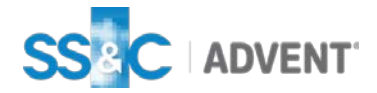

#### Target vs. Actual Allocation Review

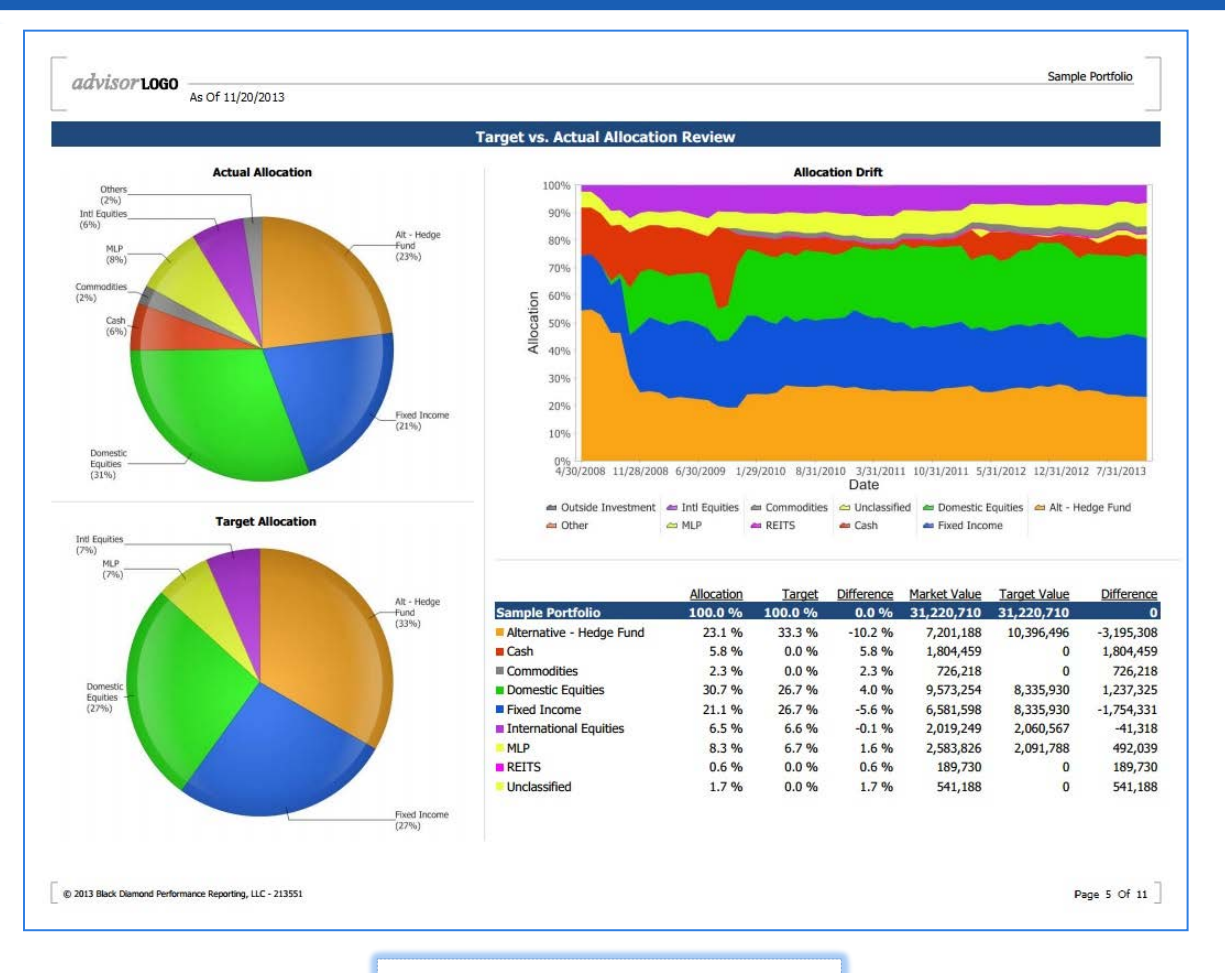

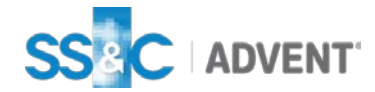

## **Appraisal Report**

#### Account Appraisal

| As Of 11/20/2013                                    |         |              |            |           |                            |       |                         |            | piere |                            |
|-----------------------------------------------------|---------|--------------|------------|-----------|----------------------------|-------|-------------------------|------------|-------|----------------------------|
|                                                     |         |              |            |           |                            |       |                         |            |       | _                          |
|                                                     | Account | Appraisal: x | xxx558289  | 1 - Sampl | e Account                  |       |                         |            |       |                            |
|                                                     | Ticker  | Units        | Cost Basis | Unit Cost | 11/20/2013<br>Market Value | Price | Unrealized<br>Gain/Loss | Allocation | Yield | Projecte<br>Annua<br>Incom |
| xxxx5582891 - Sample Account                        |         |              | 1,325,966  |           | 1,391,653                  |       | 65,687                  | 100.0 %    | 2.4 % | 33,71                      |
| Cash                                                |         |              | 2,950      |           | 2,950                      |       | 0                       | 0.2 %      |       |                            |
| Tax-Exempt MM                                       |         |              | 2,950      |           | 2,950                      |       | 0                       | 0.2 %      |       |                            |
| FIDELITY MUNICIPAL MONEY MARKET                     | FTEXX   | 2,950        | 2,950      | 1.00      | 2,950                      | 1.00  | 0                       | 0.2 %      |       |                            |
| Domestic Equities                                   |         |              | 345,691    |           | 399,247                    |       | 53,556                  | 28.7 %     | 1.8 % | 7,34                       |
| U.S. All Cap Core                                   |         |              | 345,691    |           | 399,247                    |       | 53,556                  | 28.7 %     | 1.8 % | 7,34                       |
| VANGUARD TOTAL STK MKT                              | VTI     | 4,260        | 345,691    | 81.15     | 399,247                    | 93.72 | 53,556                  | 28.7 %     | 1.8 % | 7,34                       |
| Fixed Income                                        |         |              | 742,765    |           | 732,392                    |       | -10,373                 | 52.6 %     | 2.5 % | 18,55                      |
| U.S. Taxable Bonds                                  |         |              | 187,186    |           | 184,443                    |       | -2,743                  | 13.3 %     | 4.6 % | 8,51                       |
| TCW TOTAL RETURN BOND I                             | TGLMX   | 18,190       | 187,186    | 10.29     | 184,443                    | 10.14 | -2,743                  | 13.3 %     | 4.6 % | 8,51                       |
| U.S. Government                                     |         |              | 278,012    |           | 275,036                    |       | -2,976                  | 19.8 %     | 1.0 % | 2,77                       |
| SIT US GOV'T SECS                                   | SNGVX   | 24,868       | 278,012    | 11.18     | 275,036                    | 11.06 | -2,976                  | 19.8 %     | 1.0 % | 2,77                       |
| U.S. Investment Grade                               |         |              | 277,567    |           | 272,912                    |       | -4,655                  | 19.6 %     | 2.7 % | 7,27                       |
| PIMCO TOTAL RETURN INSTL                            | PTTRX   | 25,038       | 277,567    | 11.09     | 272,912                    | 10.90 | -4,655                  | 19.6 %     | 2.7 % | 7,27                       |
| International Equities                              |         |              | 111,787    |           | 122,743                    |       | 10,957                  | 8.8 %      | 1.5 % | 1,79                       |
| Emerging Markets                                    |         |              | 57,724     |           | 60,656                     |       | 2,932                   | 4.4 %      | 1.3 % | 81                         |
| DFA EMERGING MARKETS VALUE PORTFOLIO                | DFEVX   | 1,069        | 29,778     | 27.85     | 30,196                     | 28.24 | 418                     | 2.2 %      | 2.0 % | 61                         |
| OPPENHEIMER DEVELOPING MRKTS Y                      | ODVYX   | 819          | 27,946     | 34.10     | 30,460                     | 37.17 | 2,514                   | 2.2 %      | 0.7 % | 20                         |
| International - Core                                |         |              | 54,063     |           | 62,088                     |       | 8,025                   | 4.5 %      | 1.6 % | 98                         |
| HENDERSON INTL OPPORTUNITIES A                      | HFOAX   | 1,222        | 27,116     | 22.20     | 32,080                     | 26.26 | 4,964                   | 2.3 %      | 0.6 % | 17                         |
| ISHARES MSCI EAFE ETF                               | EFA     | 455          | 26,946     | 59.22     | 30,007                     | 65.95 | 3,061                   | 2.2 %      | 2.7 % | 80                         |
| MLP                                                 |         |              | 122,774    |           | 134,321                    |       | 11,547                  | 9.7 %      | 4.5 % | 6,01                       |
| MLP                                                 |         |              | 122,774    |           | 134,321                    |       | 11,547                  | 9.7 %      | 4.5 % | 6,01                       |
| BUCKEYE PARTNERS UTS L P UNIT LTD PARTNERSHIP INT   | BPL     | 387          | 25,952     | 67.06     | 26,297                     | 67.95 | 345                     | 1.9 %      | 6.3 % | 1,66                       |
| ENERGY TRANSFER EQUITY L P COM UNIT LTD PARTNERSHIP | ETE     | 379          | 21,559     | 56.88     | 28,573                     | 75.39 | 7,014                   | 2.1 %      | 3.6 % | 1,02                       |
| ENTERPRISE PRODS PARTNERS L P                       | EPD     | 420          | 25,152     | 59.89     | 26,405                     | 62.87 | 1,253                   | 1.9 %      | 4.4 % | 1,15                       |
| MAGELLAN MIDSTREAM PARTNERS LP                      | MMP     | 442          | 22,836     | 51.67     | 27,457                     | 62.12 | 4,621                   | 2.0 %      | 3.6 % | 98                         |
| PLAINS ALL AMERICAN PIPELINE LP                     | PAA     | 494          | 27,274     | 55.21     | 25,589                     | 51.80 | -1,685                  | 1.8 %      | 4.6 % | 1,18                       |

© 2013 Black Diamond Performance Reporting, LLC - 1843341

Page 3 Of 3

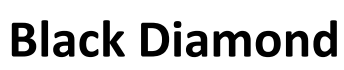

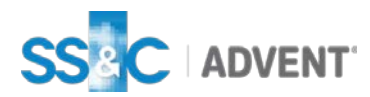

#### Portfolio Holdings and Performance Summary

|                                 | Portfolio Holdings and P   | erformance | Summary               |                       |                        |                         |                      |                     |
|---------------------------------|----------------------------|------------|-----------------------|-----------------------|------------------------|-------------------------|----------------------|---------------------|
|                                 | 11/20/2013<br>Market Value | Allocation | Month to<br>Gain/Loss | Date<br><u>Return</u> | Quarter t<br>Gain/Loss | o Date<br><u>Return</u> | Year to<br>Gain/Loss | Date<br><u>Retu</u> |
| ample Portfolio                 | 1,140,220                  | 100.0 %    | 8,635                 | 0.6 %                 | 49,948                 | 4.4 %                   | 200,667              | 20.0                |
| Cash                            | 10,051                     | 0.9 %      | 0                     | 0.0 %                 | 0                      | 0.0%                    | 2                    | 0.0                 |
| Money Markets                   | -5,684                     | -0.5 %     | 0                     | 0.0 %                 | 0                      | 0.0%                    | 0                    | 0.0                 |
| CASH                            | -5,684                     | -0.5 %     | 0                     | 0.0 %                 | 0                      | 0.0 %                   | 0                    | 0.0                 |
| Tax-Exempt MM                   | 15,735                     | 1.4 %      | 0                     | 0.0 %                 | 0                      | 0.0%                    | 2                    | 0.0                 |
| FIDELITY MUNICIPAL MONEY MARKET | 15,735                     | 1.4 %      | 0                     | 0.0 %                 | 0                      | 0.0 %                   | 2                    | 0.0                 |
| Domestic Equities               | 810.400                    | 71.1 %     | 10.518                | 1.3 %                 | 46.178                 | 6.0 %                   | 186.232              | 30.0                |
| U.S. All Cap Core               | 5,020                      | 0.4 %      | 126                   | 2.4 %                 | 575                    | 12.0 %                  | 1,296                |                     |
| CHICAGO BRIDGE & IRON CO NV SHS | 5,020                      | 0.4 %      | 126                   | 2.4 %                 | 575                    | 12.0 %                  | 1,296                |                     |
| U.S. Large Cap Core             | 41.567                     | 3.6 %      | -65                   | -0.2 %                | 2.003                  | 4.2 %                   | 10.125               | 31.1                |
| BIOGEN IDEC INC                 | 6,645                      | 0.6 %      | 39                    | 0.6 %                 | 138                    | 2.0 %                   | 2,876                | 67.8                |
| EOG RESOURCES INC               | 2,337                      | 0.2 %      | -161                  | -6.4 %                | -30                    | -1.3 %                  | 121                  |                     |
| GENERAL MILLS INC               | 2,462                      | 0.2 %      | -59                   | -2.3 %                | 85                     | 3.5 %                   | 508                  | 25.2                |
| INTEL                           | 3,438                      | 0.3 %      | 13                    | 0.4 %                 | 229                    | 7.2 %                   | 646                  | 22.7                |
| JOHNSON & JOHNSON               | 6,185                      | 0.5 %      | 165                   | 2.7 %                 | 550                    | 9.8%                    | 776                  | 38.2                |
| MEDTRONIC INC                   | 6,827                      | 0.6 %      | -61                   | -0.9 %                | 470                    | 7.4%                    | 2,003                | 40.9                |
| TIME WARNER INC                 | 6,572                      | 0.6 %      | -302                  | -4.4 %                | -9                     | -0.1 %                  | 1,888                | 39.7                |
| WAL-MART STORES INC             | 7,101                      | 0.6 %      | 194                   | 2.8 %                 | 445                    | 6.7 %                   | 1,094                | 18.0                |
| U.S. Large Cap Growth           | 126,605                    | 11.1 %     | 1,081                 | 0.9 %                 | 6,378                  | 5.3 %                   | 24,522               | 31.3                |
| AMGEN INC                       | 20.223                     | 1.8 %      | -102                  | -0.5 %                | 636                    | 3.2 %                   | 5,721                | 38.3                |
| AOL TIME WARNER INC.            | 406                        | 0.0 %      | 80                    | 24.5 %                | 95                     | 30.5 %                  | 144                  | 54.8                |
| APPLE COMPUTER, INC.            | 2.215                      | 0.2 %      | -20                   | -0.9 %                | 176                    | 8.7%                    | -707                 | -0.9                |
| CELGENE CORP                    | 6,999                      | 0.6 %      | 315                   | 4.6 %                 | 44                     | 0.8 %                   | 3.676                | 98.0                |
| CHASE GROWTH FUND               | 31.097                     | 2.7%       | 332                   | 1.1 %                 | 1.957                  | 6.7 %                   | 2.825                |                     |
| CISCO SYS INC                   | 2.123                      | 0.2 %      | -133                  | -5.9 %                | -203                   | -8.7 %                  | 223                  | 11.2                |
| COCA COLA CO                    | 4.006                      | 0.4 %      | 49                    | 1.2 %                 | 218                    | 5.8 %                   | 454                  | 12.5                |
| COSTCO WHOLESALE CORP           | 1.841                      | 0.2 %      | 71                    | 4.0 %                 | 16                     | 6.9%                    | 956                  | 25.8                |
| FACEBOOK INC CL A               | 3,993                      | 0.4 %      | -325                  | -7.5 %                | -165                   |                         | -165                 |                     |
| GOOGLE INC                      | 2.045                      | 0.2 %      | -17                   | -0.8 %                | 293                    | 16.7 %                  | 453                  |                     |
| MICROSOFT                       | 6.971                      | 0.6 %      | 318                   | 4.6 %                 | 741                    | 11.3 %                  | 1.619                | 42.1                |
| ORACLE CORPORATION              | 5,560                      | 0.5 %      | 127                   | 3.8 %                 | 174                    | 5.2 %                   | 482                  |                     |
| POWERSHARES QQQ TR              | 24.810                     | 2.2 %      | -27                   | -0.1 %                | 1,146                  | 4.8 %                   | 5,430                | 27.9                |
| PROCTER & GAMBLE CO             | 3,726                      | 0.3 %      | 200                   | 5.6 %                 | 427                    | 12.8 %                  | 843                  | 28.4                |
| QUALCOMM INC                    | 2,131                      | 0.2 %      | 46                    | 2.2 %                 | 111                    | 5.5 %                   | 188                  |                     |
| THERMO FISHER SCIENTIFIC        | 5.458                      | 0.5 %      | 168                   | 3.3 %                 | 500                    | 9.6 %                   | 1,764                |                     |
| TIME WARNER CABLE INC CLA       | 3,001                      | 03%        | -3                    | -0.1 %                | 211                    | 7.6%                    | 616                  | 25.7                |

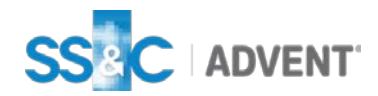

#### **Capital Markets Performance**

| As Of 11/20/2013                                      |                                 |                              |                                |                              |                              |                                     |                               |
|-------------------------------------------------------|---------------------------------|------------------------------|--------------------------------|------------------------------|------------------------------|-------------------------------------|-------------------------------|
|                                                       | Capital Marke                   | ts Performa                  | nce                            |                              |                              |                                     |                               |
|                                                       |                                 |                              |                                |                              |                              |                                     |                               |
| Iternative Assets                                     |                                 |                              |                                |                              |                              |                                     |                               |
|                                                       | Quarter<br>to Date<br>Benchmark | Year to<br>Date<br>Benchmark | Last 12<br>Months<br>Benchmark | Last 3<br>Years<br>Benchmark | Last 5<br>Years<br>Benchmark | Last 7<br>Years<br><u>Benchmark</u> | Last 10<br>Years<br>Benchmark |
| 6% ABSOLUTE RETURN                                    | 0.9 %                           | 5.3 %                        | 5.8 %                          | 6.0 %                        | 6.0 %                        | 6.0 %                               | 6.0 %                         |
| DOW JONES UBS COMMODITY INDEX TOTAL RETURN            | -3.7 %                          | -11.9 %                      | -14.2 %                        | -5.8 %                       | 0.0 %                        | -4.1 %                              | 1.3 %                         |
| DOW JONES UBS PRECIOUS MTL IDX TOTAL RETURN           | -5.8 %                          | -27.7 %                      | -30.5 %                        | -5.6 %                       | 10.0 %                       | 8.1 %                               | 10.3 %                        |
| DOW JONES WILSHIRE U S INDEX REAL ESTATE              | -0.8 %                          | -1.0 %                       | 1.4 %                          | 6.0 % '                      | 14.1 % '                     | -4.3 % <sup>*</sup>                 | -0.5 % '                      |
| ash & Equivalents                                     |                                 |                              |                                |                              |                              |                                     |                               |
| 90 DAY TREASURY BILL                                  | 0.0 %                           | 0.0 %                        | 0.0 %                          | 0.1 %                        | 0.1 %                        | 1.0 %                               | 1.6 %                         |
| 90 DAY TREASURY BILL - 0.35%                          | 0.0 %                           | -0.3 %                       | -0.3 %                         | -0.3 % '                     | -0.2 % '                     | 0.6 % *                             | 1.3 % '                       |
| quities                                               |                                 |                              |                                |                              |                              |                                     |                               |
| S&P 500 TOTAL RETURN INDEX                            | 6.3 %                           | 27.3 %                       | 28.5 %                         | 17.3 %                       | 17.4 %                       | 5.8 %                               | 7.6 %                         |
| RUSSELL INDEX 1000 WITH/DIV                           | 5.8 %                           | 27.7 %                       | 29.1 %                         | 17.4 %                       | 18.1 %                       | 6.0 %                               | 7.9 %                         |
| RUSSELL INDEX 1000 GR WITH/DIV                        | 5.3 %                           | 27.3 %                       | 27.2 %                         | 16.8 %                       | 19.8 %                       | 7.6 %                               | 7.7 %                         |
| RUSSELL INDEX 1000 VL WITH/DIV                        | 6.3 %                           | 28.0 %                       | 30.7 %                         | 17.8 %                       | 16.3 %                       | 4.3 %                               | 7.9 %                         |
| RUSSELL INDEX MID CAP WITH/DIV                        | 3.9 %                           | 29.1 %                       | 32.0 %                         | 17.0 %                       | 22.5 %                       | 7.2 %                               | 10.1 %                        |
| RUSSELL MDCAP GR W/DIV                                | 3.1 %                           | 29.3 %                       | 31.6 %                         | 16.2 %                       | 23.2 %                       | 7.7 %                               | 9.4 %                         |
| RUSSELL MDCAP VL W/DIV                                | 4.7 %                           | 28.8 %                       | 32.2 %                         | 17.6 %                       | 21.6 %                       | 6.4 %                               | 10.4 %                        |
| RUSSELL INDEX 2000 WITH/DIV                           | 2.6%                            | 31.0 %                       | 35.6 %                         | 16.5 %                       | 20.2 %                       | 6.4 %                               | 8.7%                          |
| RUSSELL INDEX 2000 GR WITH/DIV                        | 1.8 %                           | 34.8 %                       | 38.7 %                         | 17.5 %                       | 22.5 %                       | 8.0 %                               | 8.8 %                         |
| RUSSELL INDEX 2000 VL DIV REIN                        | 3.4 %                           | 27.3 %                       | 32.6 %                         | 15.6 %                       | 17.8 %                       | 4.7%                                | 8.4 %                         |
| RUSSELL INDEX 3000 WITH/DIV                           | 5.5 %                           | 28.0 %                       | 29.5 %                         | 17.3 %                       | 18.3 %                       | 0.1 %                               | 7.9 %                         |
| MSCI DEVELOPED EAFE (USD) (TRG)                       | 3.2 %                           | 20.4 %                       | 24.2 %                         | 10.7 %                       | 13.8 %                       | 2.2 %                               | 8.0 % <sup>°</sup>            |
| ixed Income                                           |                                 |                              |                                |                              |                              |                                     |                               |
| BARCLAYS CAPITAL AGGREGATE BOND COMPOSITE INDEX       | 0.2 %                           | -1.7 %                       | -1.8 %                         | 3.0 %                        | 5.3 %                        | 4.9 %                               | 4.7 %                         |
| BARCLAYS CAPITAL HIGH YIELD BOND INDEX US CP HI YIELD | 2.6 %                           | 6.4 %                        | 8.1 %                          | 9.7 %                        | 20.6 %                       | 8.8 %                               | 8.8 %                         |
| BARCLAYS CAPITAL GLOBAL AGGREGATE BOND INDEX          | 0.1 %                           | -2.1 %                       | -2.4 %                         | 3.0 %                        | 5.3 %                        | 4.7 %                               | 4.5 %                         |
| BARCLAYS CAPITAL MUNI BOND INDEX COMPOSITE INDEX      | 0.5 %                           | -2.4 %                       | -3.6 %                         | 4.2 %                        | 6.3 %                        | 4.3 %                               | 4.4 %                         |
| BARCLAYS CAPITAL AGGREGATE BOND INDEX GOVT            | -0.1 %                          | -2.0 %                       | -2.4 %                         | 2.4 %                        | 3.1 %                        | 4.6 %                               | 4.3 %                         |
| <sup>1</sup> Annualized Return                        |                                 |                              |                                |                              |                              |                                     |                               |

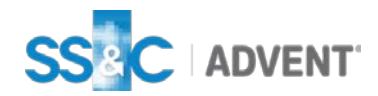

## Gain/Loss Reports

## Gain/Loss Report: Realized

#### **Realized Gain Loss Summary**

| avisor     | As Of 11/20/2013                                   |            |                        |            |                          |                |                                |                               |                               |                        |  |
|------------|----------------------------------------------------|------------|------------------------|------------|--------------------------|----------------|--------------------------------|-------------------------------|-------------------------------|------------------------|--|
|            |                                                    |            | Reali                  | zed Gain L | oss Summ                 | ary            |                                |                               |                               |                        |  |
| xxx5955751 |                                                    | Trade Date | Open Date              | Units Sold | Cost Basis<br>104.638.67 | Gross Proceeds | Short<br>Term Gain<br>2.866.71 | Long<br>Term Gain<br>1,587,58 | <u>Total Gain</u><br>4.454.29 | % Gain<br>Loss<br>4.26 |  |
|            |                                                    |            |                        |            |                          |                | -                              |                               |                               |                        |  |
| ARCP       | AMERICAN REALTY CAPITAL PROPERTIES, INC            | 4/29/2013  | 1/24/2013              | 740.000    | 9,967.80                 | 12,116.04      | 2,148.24                       | 0.00                          | 2,148.24                      | 21.55                  |  |
| MDGCX      | BLACKROCK GLOBAL 401K                              | 4/15/2013  | 8/22/2011              | 67.325     | 1,341.78                 | 1,632.63       | 0.00                           | 290.85                        | 290.85                        | 21.68                  |  |
| MDGCX      | BLACKROCK GLOBAL 401K                              | 4/15/2013  | 12/13/2011             | 3.2/6      | 66.27                    | 79.44          | 0.00                           | 13.17                         | 13.1/                         | 19.87                  |  |
| MDGCX      | BLACKROCK GLOBAL 401K                              | 4/15/2013  | 2/2/2012               | 138.906    | 3,074.00                 | 3,368.47       | 0.00                           | 294.47                        | 294.4/                        | 9.58                   |  |
| PLOCX      | DIALKROCK GLUBAL 401K                              | 4/15/2013  | 12/14/2012             | 6.04/      | 134.84                   | 146.64         | 11.80                          | 0.00                          | 11.80                         | 8.75                   |  |
| BLADX      | BLACKROCK LONG DURATION BOND PORT A                | 1/28/2013  | 2/2/2012               | 536.070    | 6,138.00                 | 5,8/5.33       | -262.6/                        | 0.00                          | -262.6/                       | -9.28                  |  |
| BLADX      | BLACKBOCK LONG DURATION BOND PORT A                | 1/28/2013  | 2/29/2012              | 1.096      | 12.5/                    | 12.01          | -0.56                          | 0.00                          | -0.56                         | -4.40                  |  |
| BLADX      | BLACKBOCK LONG DURATION BOND PORT A                | 1/28/2013  | 3/30/2012              | 1.538      | 17.09                    | 16.86          | -0.23                          | 0.00                          | -0.23                         | -1.35                  |  |
| BLADY      | PLACKBOCK LONG DURATION BOND PORT A                | 1/28/2013  | 4/30/2012<br>E/21/2012 | 1.431      | 10.39                    | 15.68          | -0.71                          | 0.00                          | -0./1                         | -9.33                  |  |
| RIADY      | PLACKROCK LONG DURATION BOND PORT A                | 1/28/2013  | 6/20/2012              | 1.430      | 17.14                    | 15.74          | -1.40                          | 0.00                          | -1.40                         | -0.17                  |  |
| BLADY      | BLACKROCK LONG DURATION BOND PORT A                | 1/20/2013  | 7/21/2012              | 1.414      | 16.05                    | 15.00          | -1.07                          | 0.00                          | -1.07                         | -11 29                 |  |
| BLADY      | BLACKROCK LONG DURATION BOND PORT A                | 1/28/2013  | 8/31/2012              | 1 337      | 16.44                    | 14.65          | -1.95                          | 0.00                          | -1.95                         | -10.99                 |  |
| PLADY      | BLACKROCK LONG DURATION BOND PORT A                | 1/28/2013  | 0/29/2012              | 1 260      | 16 50                    | 14.05          | -1.69                          | 0.00                          | -1.69                         | -10.03                 |  |
| BLADY      | BLACKROCK LONG DURATION BOND PORT A                | 1/28/2013  | 10/31/2012             | 1.300      | 16.99                    | 15.08          | -1.00                          | 0.00                          | -1.00                         | -11 19                 |  |
| BLADX      | BLACKROCK LONG DURATION BOND PORT A                | 1/28/2013  | 11/30/2012             | 1 359      | 16.77                    | 14.89          | -1.90                          | 0.00                          | -1.90                         | -11.15                 |  |
| BLADX      | BLACKROCK LONG DURATION BOND PORT A                | 1/28/2013  | 12/24/2012             | 23.676     | 266.36                   | 259.49         | -6.87                          | 0.00                          | -6.87                         | -2.58                  |  |
| BLADX      | BLACKROCK LONG DURATION BOND PORT A                | 1/28/2013  | 12/24/2012             | 23,698     | 266.60                   | 259.73         | -6.87                          | 0.00                          | -6.87                         | -2.58                  |  |
| BLADX      | BLACKROCK LONG DURATION BOND PORT A                | 1/28/2013  | 12/31/2012             | 1.558      | 17.51                    | 17.07          | -0.44                          | 0.00                          | -0.44                         | -2.51                  |  |
| SGENX      | FIRST EAGLE GLOBAL FUND CLASS A                    | 4/24/2013  | 11/9/2009              | 55.598     | 2.228.36                 | 2.858.29       | 0.00                           | 629.93                        | 629.93                        | 28.27                  |  |
| SGENX      | FIRST EAGLE GLOBAL FUND CLASS A                    | 4/24/2013  | 6/7/2011               | 30.628     | 1,466.47                 | 1,574.59       | 0.00                           | 108.12                        | 108.12                        | 7.37                   |  |
| SGENX      | FIRST EAGLE GLOBAL FUND CLASS A                    | 4/24/2013  | 6/17/2011              | 4.774      | 225.95                   | 245.43         | 0.00                           | 19.48                         | 19.48                         | 8.62                   |  |
| 41456TLK3  | HARRIS NATL VAR 2016 PAYS INT @ MATURITY           | 4/24/2013  | 12/22/2010             | 4,000.000  | 4,000.00                 | 4,386.00       | 0.00                           | 386.00                        | 386.00                        | 9.65                   |  |
| 48123YUN4  | JPMORGAN CHASE BK 0%15 LKD TO JPMORGAN ALT<br>INDX | 4/24/2013  | 2/16/2011              | 5,000.000  | 5,000.00                 | 4,880.00       | 0.00                           | -120.00                       | -120.00                       | -2.40                  |  |
| PGBOX      | JPMORGAN CORE BOND FUND CL A                       | 1/31/2013  | 10/26/2010             | 464.232    | 5,436.15                 | 5,566.14       | 0.00                           | 129.99                        | 129.99                        | 2.39                   |  |
| PGBOX      | JPMORGAN CORE BOND FUND CL A                       | 1/31/2013  | 11/1/2010              | 3.282      | 38.37                    | 39.35          | 0.00                           | 0.98                          | 0.98                          | 2.55                   |  |
| PGBOX      | JPMORGAN CORE BOND FUND CL A                       | 1/31/2013  | 12/1/2010              | 3.310      | 38.49                    | 39.69          | 0.00                           | 1.20                          | 1.20                          | 3.12                   |  |
| PGBOX      | JPMORGAN CORE BOND FUND CL A                       | 1/31/2013  | 1/3/2011               | 3.558      | 40.81                    | 42.66          | 0.00                           | 1.85                          | 1.85                          | 4.53                   |  |
|            |                                                    | Trade Date | Open Date              | Units Sold | Cost Basis               | Gross Proceeds | Short<br>Term Gain             | Long<br>Term Gain             | Total Gain                    | % Gain<br>Loss         |  |
| xxx5955741 |                                                    |            |                        |            | 73,626.47                | 85,297.49      | 4,559.29                       | 7,111.73                      | 11,671.02                     | 3.88                   |  |
| MDGCX      | BLACKROCK GLOBAL 401K                              | 4/15/2013  | 8/22/2011              | 57.347     | 1.142.92                 | 1.390.66       | 0.00                           | 247.74                        | 247.74                        | 21.68                  |  |
| MDGCX      | BLACKROCK GLOBAL 401K                              | 4/15/2013  | 12/13/2011             | 2.652      | 53,64                    | 64.31          | 0.00                           | 10.67                         | 10.67                         | 19.89                  |  |
| MDGCX      | BLACKROCK GLOBAL 401K                              | 4/15/2013  | 2/2/2012               | 106.733    | 2.362.00                 | 2.588.27       | 0.00                           | 226.27                        | 226.27                        | 9.58                   |  |
| MDGCX      | BLACKROCK GLOBAL 401K                              | 4/15/2013  | 12/14/2012             | 4.812      | 107.31                   | 116.70         | 9.39                           | 0.00                          | 9.39                          | 8.75                   |  |
| BLADX      | BLACKROCK LONG DURATION BOND PORT A                | 1/28/2013  | 2/2/2012               | 426 550    | 4 884 00                 | 4 674 99       | -209.01                        | 0.00                          | -209.01                       | -4.78                  |  |

Note: All default settings are denoted in blue font.

### **Black Diamond**

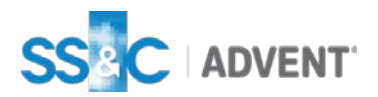

## Gain/Loss Report: Unrealized

### **Black Diamond**

#### **Unrealized Gain Loss Summary**

|                                                           |                                  |                                                     | -                                 |                                             |                                            |                            |                                                 |
|-----------------------------------------------------------|----------------------------------|-----------------------------------------------------|-----------------------------------|---------------------------------------------|--------------------------------------------|----------------------------|-------------------------------------------------|
|                                                           | Unrealiz                         | ed Gain Loss                                        | Summary                           |                                             |                                            |                            |                                                 |
|                                                           | Cost Basis                       | Market Value                                        | Short<br>Term Gain                | Short<br>Term Loss                          | Long<br>Term Gain                          | Long<br>Term Loss          | Total Gain                                      |
| Sample Portfolio                                          | 480,461.41                       | 613,959.03                                          | 60,990.75                         | -10,975.74                                  | 86,788.31                                  | -3,305.70                  | 133,497.62                                      |
| xxxxx5293301<br>xxxx5955751<br>xxxx5955741<br>xxxx5955721 | 0.00<br>166,132.04<br>121,119.49 | 44,069.38<br>211,698.21<br>126,501.46<br>170.182.62 | 44,069.38<br>5,803.75<br>4,004.95 | 0.00<br>-2,748.47<br>-2,866.05<br>-3,490.89 | 0.00<br>43,419.54<br>4,994.96<br>37 322 66 | 0.00<br>-908.65<br>-751.89 | 44,069.38<br>45,566.17<br>5,381.97<br>38.060.51 |
| xxxx5955721                                               | 61,087.77                        | 61,507.37                                           | 1,989.37                          | -1,870.33                                   | 1,051.16                                   | -750.60                    | 419.60                                          |
|                                                           |                                  |                                                     |                                   |                                             |                                            |                            |                                                 |
|                                                           |                                  |                                                     |                                   |                                             |                                            |                            |                                                 |
|                                                           |                                  |                                                     |                                   |                                             |                                            |                            |                                                 |
|                                                           |                                  |                                                     |                                   |                                             |                                            |                            |                                                 |
|                                                           |                                  |                                                     |                                   |                                             |                                            |                            |                                                 |
|                                                           |                                  |                                                     |                                   |                                             |                                            |                            |                                                 |
|                                                           |                                  |                                                     |                                   |                                             |                                            |                            |                                                 |
|                                                           |                                  |                                                     |                                   |                                             |                                            |                            |                                                 |
|                                                           |                                  |                                                     |                                   |                                             |                                            |                            |                                                 |
|                                                           |                                  |                                                     |                                   |                                             |                                            |                            |                                                 |
|                                                           |                                  |                                                     |                                   |                                             |                                            |                            |                                                 |
|                                                           |                                  |                                                     |                                   |                                             |                                            |                            |                                                 |
|                                                           |                                  |                                                     |                                   |                                             |                                            |                            |                                                 |
|                                                           |                                  |                                                     |                                   |                                             |                                            |                            |                                                 |

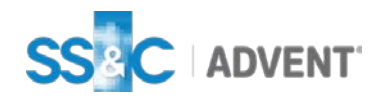

**Projected Income** 

## **Projected Income**

© 2013 Black Diamond Performance Reporting, LLC - 1392661

### Projected Income Report

| dvisor1060                                                       |       |      |      |         |          |          |      |      |      |      |       | Sam   | ple Portfoli |
|------------------------------------------------------------------|-------|------|------|---------|----------|----------|------|------|------|------|-------|-------|--------------|
| As Of 11/20/2013                                                 |       |      |      |         |          |          |      |      |      |      |       |       |              |
|                                                                  |       |      |      | Project | ted Inco | ne Repoi | rt   |      |      |      |       |       |              |
| rojected Income Report                                           |       |      |      |         |          |          |      |      |      |      |       |       |              |
|                                                                  | 12/13 | 1/14 | 2/14 | 3/14    | 4/14     | 5/14     | 6/14 | 7/14 | 8/14 | 9/14 | 10/14 | 11/14 | Total        |
| xxx4387001 - Sample Account                                      |       |      |      |         |          |          |      |      |      |      |       |       |              |
| CANADIAN NAT RES LTD NOTE 5.700%<br>5/15/17                      |       |      |      |         |          | 86       |      |      |      |      |       | 86    | 171          |
| ASTRAZENECA PLC NT 5.90000%<br>09/15/2017                        |       |      |      | 59      |          |          |      |      |      | 59   |       |       | 118          |
| BANK OF NOVA SCOTIA NOTE 02.55000%                               |       | 26   |      |         |          |          |      | 26   |      |      |       |       | 51           |
| BERKSHIRE HATHAWAY FIN 01.60000%                                 |       |      |      |         |          | 16       |      |      |      |      |       | 16    | 32           |
| BP CAP MKTS P L CGTD NT                                          | 26    |      |      |         |          |          | 26   |      |      |      |       |       | 51           |
| CATERPILLAR FINL MTN 7.150% 2/15/19                              | 20    |      | 107  |         |          |          | 20   |      | 107  |      |       |       | 215          |
| ISCO SYS INC SR NT 4.95000% 02/15/2019                           |       |      | 74   |         |          |          |      |      | 74   |      |       |       | 149          |
| ITIGROUP INC FIXED RATE SR NT 5.375%<br>8/09/20                  |       |      | 108  |         |          |          |      |      | 108  |      |       |       | 215          |
| COMCAST CORP NEW NT 6.30000%                                     |       |      |      |         |          | 95       |      |      |      |      |       | 95    | 189          |
| CONOCOPHILLIPS                                                   |       |      | 58   |         |          |          |      |      | 58   |      |       |       | 115          |
| NTERPRISE PRODS OPE 5.200% 9/01/20                               |       |      |      | 52      |          |          |      |      |      | 52   |       |       | 104          |
| XELON CORP SR NT 4.900% 06/15/15                                 | 74    |      |      |         |          |          | 74   |      |      |      |       |       | 147          |
| FEDERAL HOME LN MTG CORP PARTN CTFS                              | 23    | 23   | 23   | 23      | 23       | 23       | 23   | 23   | 23   | 23   | 23    | 23    | 270          |
| FEDERAL HOME LN MTG CORP PARTN CTFS                              | 28    | 28   | 28   | 28      | 28       | 28       | 28   | 28   | 28   | 28   | 28    | 28    | 336          |
| FEDERAL HOME LN MTG CORP PARTN CTFS                              | 40    | 40   | 40   | 40      | 40       | 40       | 40   | 40   | 40   | 40   | 40    | 40    | 480          |
| FEDL HOME LN MTG CRPNOTE 00.87500%                               |       |      |      | 18      |          |          |      |      |      | 18   |       |       | 35           |
| FEDL HOME LN MTG CRPPOOL #A96413                                 | 9     | 9    | 9    | 9       | 9        | 9        | 9    | 9    | 9    | 9    | 9     | 9     | 111          |
| FEDL NATL MTG ASSN NOTE 00.50000%                                |       |      |      | 8       |          |          |      |      |      | 8    |       |       | 15           |
| FEDL NATL MTG ASSN POOL #AH0936                                  | 9     | 9    | 9    | 9       | 9        | 9        | 9    | 9    | 9    | 9    | 9     | 9     | 112          |
| FNMA GTD MTG PASS THRU CTFS POOL #                               | 16    | 16   | 16   | 16      | 16       | 16       | 16   | 16   | 16   | 16   | 16    | 16    | 195          |
| NMA GTD MTG PASS THRU CTFS POOL #                                | 7     | 7    | 7    | 7       | 7        | 7        | 7    | 7    | 7    | 7    | 7     | 7     | 86           |
| AP2186 3.000% 08/01/42 B/E<br>FNMA GTD MTG PASS THRU CTFS POOL # | 27    | 27   | 27   | 27      | 27       | 27       | 27   | 27   | 27   | 27   | 27    | 27    | 328          |
| AP9126 3.500% 10/01/42 B/E<br>FNMA GTD MTG PASS THRU CTFS POOL # | 16    | 16   | 16   | 16      | 16       | 16       | 16   | 16   | 16   | 16   | 16    | 16    | 194          |
| AQ6504 3.500% 11/01/42 B/E<br>FNMA GTD MTG PASS THRU CTFS POOL # | 12    | 12   | 12   | 12      | 12       | 12       | 12   | 12   | 12   | 12   | 12    | 12    | 141          |

Note: All default settings are denoted in blue font.

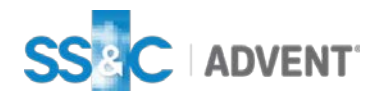

Page 2 Of 2

### **Black Diamond**

#### **Purchase and Sale**

#### Sample Portfolio Date Range: 1/1/2013 - 11/20/2013 Purchase and Sale Sample Account - xxxx6350361 Purchases and Sales (Year-to-Date) Symbol Date Units Price Market Value Purchase 458,584.40 PIMCO ALL ASSET I PAAIX 2/20/2013 11,440.45 12.69 145,204.33 DFA EMERGING MARKETS SMALL DEMSX 3/8/2013 7.05 22.14 155.98 CAP PORTFOLIO 1,250.67 PAAIX 3/21/2013 99.66 12.55 PIMCO ALL ASSET I WISDOMTREE EMERGING MARKETS 54.98 DEM 4/1/2013 6.38 350.63 EQUITY INCOME ETF DFA EMERGING MARKETS SMALL DEMSX 6/10/2013 50.80 21.00 1,066.73 CAP PORTFOLIO PIMCO ALL ASSET I PAAIX 11.95 6/20/2013 80.14 957.71 WISDOMTREE EMERGING MARKETS DEM 7/1/2013 51.83 48.64 2,520.84 EQUITY INCOME ETF DFA EMERGING MARKETS SMALL DEMSX 9/10/2013 47.23 19.95 942.13 CAP PORTFOLIO PIMCO ALL ASSET I PAAIX 9/19/2013 95.30 12.30 1,172.13 WISDOMTREE EMERGING MARKETS 2,154.97 DEM 9/30/2013 41.76 51.60 EOUITY INCOME ETF MAINSTAY MARKETFIELD CLASS I 11/4/2013 12.119.84 220,000.00 MFLDX 18.15

11/4/2013

11/5/2013

11/4/2013

11/4/2013

2/19/2013 14,302.91

11/4/2013 2,129.79

11/4/2013 7,266.94

3,021.15

1,832.85

389.83

106.82

26.48

26.29

10.15

27.28

82.54

48.24

16.16

80,000.00

2,808.28

-447,450.64

-145,149.52

-50,000.00

-32,151.40

-102,741.02

-117,408.70

© 2013 Black Diamond Performance Reporting, LLC - 2551901

OAKMARK INTERNAT'L

OAKMARK INTERNAT'L

ARTISAN MID CAP VALUE

PERMANENT PORTFOLIO

TFS MARKET NEUTRAL

FIRST EAGLE HIGH YIELD INSTL

JANUS ADVISOR MID CAP GROWTH

Sale

CL I

advisor1060

Page 2 Of 7

Note: All default settings are denoted in blue font.

OAKIX

OAKIX

FEHIX

ARTQX

JMGRX

PRPFX

TFSMX

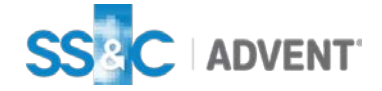

### **Black Diamond**

#### **External Flows**

| <br>                                 | Ext       | ernal F <u>lov</u>          | ws                               |                  |              |                        |  |
|--------------------------------------|-----------|-----------------------------|----------------------------------|------------------|--------------|------------------------|--|
|                                      | Sample Ac | count - xxxx                | 6350291                          |                  |              |                        |  |
|                                      |           |                             |                                  |                  |              |                        |  |
| External Flows (Year-to-Date)        |           |                             |                                  |                  |              |                        |  |
|                                      | Symbol    | Date                        | Action                           | Units            | Price        | Market Value           |  |
| xxxx6350291 - Sample Account         |           |                             |                                  |                  |              | 68,999.36              |  |
| JP MORGAN US LARGE CAP CORE<br>PLUS  | JLPSX     | 2/1/2013                    | ACAT In                          | 1,669.16         | 23.62        | 39,425.63              |  |
| JANUS ADVISOR MID CAP GROWTH         | JMGRX     | 2/1/2013                    | ACAT In                          | 389.83           | 70.79        | 27,595.92              |  |
| NUVEEN SANTA BARBARA DIV<br>GROWTH R | NSBRX     | 2/1/2013                    | ACAT In                          | 1,470.36         | 28.44        | 41,817.04              |  |
| SCHWAB MONEY MARKET<br>Withdrawals   | SCHWABMM  | 2/1/2013                    | ACAT In                          | 2,173.77         | 1.00         | 2,173.77<br>-22,013.00 |  |
| CASH                                 | CASH      | 2/20/2013                   | Cash Withdrawal                  | 20,000.00        | 1.00         | -20,000.00             |  |
| CASH                                 | CASH      | 4/9/2013                    | Management Fee                   | 651.00           | 1.00         | -651.00                |  |
| CASH<br>CASH                         | CASH      | 7/22/2013<br>10/17/201<br>3 | Management Fee<br>Management Fee | 660.00<br>702.00 | 1.00<br>1.00 | -660.00<br>-702.00     |  |
|                                      |           |                             |                                  |                  |              |                        |  |
|                                      |           |                             |                                  |                  |              |                        |  |
|                                      |           |                             |                                  |                  |              |                        |  |

Note: All default settings are denoted in blue font.

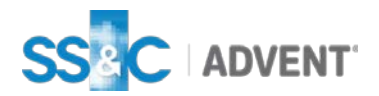

### **Black Diamond**

### **Black Diamond**

#### Income

| Sample AccountSymbolDateActionDescriptionMarket ValueStoxx6350191 - Sample AccountSymbolDateActionDescriptionMarket ValueOther / AlternativeTSamolSamolSamolFIRST EAGLE HIGH YTELD INSTLFEHIX2/28/2013DividendDiv - UndefinedSon 6PIMCO ALL ASSET IPAAIX3/21/2013DividendPDR - Dividend/Reinv1,250.67PIMCO ALL ASSET IPAAIX6/20/2013DividendPDR - Dividend/Reinv1,27.13PIMCO ALL ASSET IPAAIX9/19/2013DividendPDR - Dividend/Reinv1,172.13PIMCO ALL ASSET IPAAIX9/19/2013DividendPDR - Dividend/Reinv1,55.98OfA EmerGING MARKETS SMALLDEMSX3/8/2013DividendPDR - Dividend/Reinv1,55.98OfA EmerGING MARKETS SMALLDEMSX6/10/2013DividendPDR - Dividend/Reinv1,066.73OfA EmerGING MARKETS SMALLDEMSX6/10/2013DividendPDR - Dividend/Reinv1,066.73OfA EmerGING MARKETS SMALLDEMSX6/10/2013DividendPDR - Dividend/Reinv1,066.73OfA EmerGING MARKETS SMALLDEMSX6/10/2013DividendPDR - Dividend/Reinv1,066.73OfA EmerGING MARKETS SMALLDEMSX6/10/2013DividendPDR - Dividend/Reinv1,066.73OfA EmerGING MARKETS SMALLDEMSX6/10/2013DividendPDR - Dividend/Reinv1,066.73OfA EmerGING MARKETS SMALLDEMSX6/                                                                                                    |                                                  |        | Incom           | e          |                                              |              |
|----------------------------------------------------------------------------------------------------|--------------------------------------------------|--------|-----------------|------------|----------------------------------------------|--------------|
| Income (Year-to-Date)         Symbol         Date         Action         Description         Market Value           xxxx6350191 - Sample Account                                                                                                    |                                                  | Sam    | ple Account - > | xxx6350191 |                                              |              |
| Symbol     Date     Action     Description     Market Value<br>11,078.95       XXXX6350191 - Sample Account     31,078.95     31,078.95       Other / Alternative     3887.67       FIRST EAGLE HIGH YIELD INSTL     FEHIX     2/28/2013     Dividend     DIV - Undefined     507.16       PIMCO ALL ASSET I     PAAIX     3/21/2013     Dividend     PDR - Dividend/Reinv     1,250.67       PIMCO ALL ASSET I     PAAIX     6/20/2013     Dividend     PDR - Dividend/Reinv     1,250.67       PIMCO ALL ASSET I     PAAIX     6/20/2013     Dividend     PDR - Dividend/Reinv     1,721.13       PIMCO ALL ASSET I     PAAIX     9/19/2013     Dividend     PDR - Dividend/Reinv     1,721.13       DEA EMERGING MARKETS SMALL     DEMSX     3/8/2013     Dividend     PDR - Dividend/Reinvestmen     155.98       CAP PORTFOLIONE ETF     DEM     3/28/2013     Dividend     PDR - Dividend/Reinvestmen     1,066.73       OFA EMERGING MARKETS SMALL     DEMSX     6/10/2013     Dividend     PDR - Dividend/Reinvestmen     2,520.84       OFA EMERGING MARKETS SMALL     DEMSX     6/10/2013     Dividend     PDR - Dividend/Reinvestmen     2,520.84       OFA EMERGING MARKETS SMALL     DEMSX     6/10/2013     Dividend     PDR - Dividend/Reinvestmen     2,520.84                                                                                                    | Income (Year-to-Date)                            |        |                 |            |                                              |              |
| Status Status S                                                  |                                                  | Symbol | Date            | Action     | Description                                  | Market Value |
| 3,887.67         FIRST EAGLE HIGH YTELD INSTL       FEHIX       2/28/2013       Dividend       DIV - Undefined<br>Dividend transaction       507.16         PIMCO ALL ASSET I       PAAIX       3/21/2013       Dividend       PDR - Dividend/Reinv       1,250.67         PIMCO ALL ASSET I       PAAIX       6/20/2013       Dividend       PDR - Dividend/Reinv       957.71         PIMCO ALL ASSET I       PAAIX       6/20/2013       Dividend       PDR - Dividend/Reinv       957.71         PIMCO ALL ASSET I       PAAIX       9/19/2013       Dividend       PDR - Dividend/Reinv       957.71         MF Qualified       PDR - Dividend/Reinv       917.21       MF Qualified       PDR - Dividend/Reinv       1,172.13         DFA EMERGING MARKETS SMALL       DEMSX       3/8/2013       Dividend       MF Qualified       155.98         QAP PORTFOLIO       MF Qualified       MF Qualified       155.98       100.0000000000000000000000000000000000                                                                                                    | xxxx6350191 - Sample Account                     |        |                 |            |                                              | 11,078.95    |
| FIRST EAGLE HIGH YIELD INSTL       FEHIX       2/28/2013       Dividend       DIV - Undefined       507.16         PIMCO ALL ASSET I       PAAIX       3/21/2013       Dividend       PDR - Dividend/Reinv       1,250.67         PIMCO ALL ASSET I       PAAIX       6/20/2013       Dividend       PDR - Dividend/Reinv       957.71         PIMCO ALL ASSET I       PAAIX       6/20/2013       Dividend       PDR - Dividend/Reinv       957.71         PIMCO ALL ASSET I       PAAIX       9/19/2013       Dividend       PDR - Dividend/Reinv       1,172.13 <b>Equities</b> T       PAAIX       3/8/2013       Dividend       PDR - Dividend/Reinv       1,172.13         DFA EMERGING MARKETS SMALL       DEMSX       3/8/2013       Dividend       PDR - Dividend/Reinv       155.98         QUITY INCOME ETF       DEM       3/28/2013       Dividend       PDR - Dividend/Reinv       1,066.73         QUITY INCOME ETF       DEM       6/10/2013       Dividend       PDR - Dividend/Reinv       2,520.84         DIVITY INCOME ETF       DEM       6/28/2013       Dividend       PDR - Dividend/Reinv       1,066.73         QLTY INCOME ETF       DEM       6/28/2013       Dividend       PDR - Dividend/Reinv       2,520.84                                                                                                    | Other / Alternative                              |        |                 |            |                                              | 3,887.67     |
| PIMCO ALL ASSET I     PAAIX     3/21/2013     Dividend     PDR - Dividend/Reinv<br>MF Qualified     1,250.67<br>MF Qualified       PIMCO ALL ASSET I     PAAIX     6/20/2013     Dividend     PDR - Dividend/Reinv<br>MF Qualified     957.71<br>MF Qualified       PIMCO ALL ASSET I     PAAIX     9/19/2013     Dividend     PDR - Dividend/Reinv<br>MF Qualified     957.71<br>MF Qualified       Equities     T     PAAIX     9/19/2013     Dividend     PDR - Dividend/Reinv<br>MF Qualified     1,172.13<br>MF Qualified       DFA EMERGING MARKETS SMALL<br>EQUITY INCOME ETF     DEMSX     3/8/2013     Dividend     DFR - Dividend/Reinv<br>MF Qualified     155.98<br>MF Qualified       DFA EMERGING MARKETS SMALL<br>EQUITY INCOME ETF     DEM     3/28/2013     Dividend     DFR - Dividend/Reinv<br>MF Qualified     350.63<br>Dividend       DFA EMERGING MARKETS SMALL<br>CAP PORTFOLIO     DEMSX     6/10/2013     Dividend     DFR - Dividend/Reinv<br>MF Qualified     1,066.73<br>MF Qualified       UISDOMTREE EMERGING MARKETS<br>EQUITY INCOME ETF     DEM     6/28/2013     Dividend     Dividend/Reinvestmen<br>t Undefined     942.13<br>MF Qualified       DFA EMERGING MARKETS SMALL<br>CAP PORTFOLIO     DEMSX     9/10/2013     Dividend     PDR - Dividend/Reinv<br>MF Qualified     942.13<br>MF Qualified       DFA EMERGING MARKETS     DEMSX     9/10/2013     Dividend     Dividend/Reinv<br>MF Qualified     942.13<br>Dividend/Reinvestmen<br>t Undefined <td>FIRST EAGLE HIGH YIELD INSTL</td> <td>FEHIX</td> <td>2/28/2013</td> <td>Dividend</td> <td>DIV - Undefined<br/>Dividend transaction</td> <td>507.16</td>                                                                                                    | FIRST EAGLE HIGH YIELD INSTL                     | FEHIX  | 2/28/2013       | Dividend   | DIV - Undefined<br>Dividend transaction      | 507.16       |
| PIMCO ALL ASSET I     PAAIX     6/20/2013     Dividend     PDR - Dividend/Reinv<br>MF Qualified     957.71       PIMCO ALL ASSET I     PAAIX     9/19/2013     Dividend     PDR - Dividend/Reinv<br>MF Qualified     1,172.13       Equities     7,191.28       DFA EMERGING MARKETS SMALL<br>CAP PORTFOLIO     DEMSX     3/8/2013     Dividend     PDR - Dividend/Reinv<br>MF Qualified     155.98       DFA EMERGING MARKETS     DEM     3/28/2013     Dividend     PDR - Dividend/Reinv<br>MF Qualified     350.63       DFA EMERGING MARKETS SMALL<br>CAP PORTFOLIO     DEMSX     6/10/2013     Dividend     PDR - Dividend/Reinv<br>MF Qualified     3066.73       DFA EMERGING MARKETS SMALL<br>CAP PORTFOLIO     DEMSX     6/10/2013     Dividend     PDR - Dividend/Reinv<br>LUNdefined     2,520.84       DFA EMERGING MARKETS SMALL<br>EQUITY INCOME ETF     DEMSX     9/10/2013     Dividend     PDR - Dividend/Reinv<br>MF Qualified     2,520.84       DFA EMERGING MARKETS SMALL<br>CAP PORTFOLIO     DEMSX     9/10/2013     Dividend     PDR - Dividend/Reinv<br>MF Qualified     942.13       DFA EMERGING MARKETS SMALL<br>CAP PORTFOLIO     DEMSX     9/10/2013     Dividend     PDR - Dividend/Reinv<br>MF Qualified     942.13       DFA EMERGING MARKETS     DEM     9/27/2013     Dividend     PDR - Dividend/Reinv<br>MF Qualified     2,154.97       Dividend/Reinvestmen<br>LUNDEMIREE     PDR -                                                                                                    | PIMCO ALL ASSET I                                | PAAIX  | 3/21/2013       | Dividend   | PDR - Dividend/Reinv<br>MF Qualified         | 1,250.67     |
| PIMCU ALL ASSET I PAAIX 9/19/2013 Dividend PDR - Dividend/Reinv 1,172.13<br>MF Qualified 7,191.28<br>DFA EMERGING MARKETS SMALL DEMSX 3/8/2013 Dividend PDR - Dividend/Reinv MF Qualified 155.98<br>CAP PORTFOLIO DIVIDE ETF DIVIDENT DIVIDENT DIVI | PIMCO ALL ASSET I                                | PAAIX  | 6/20/2013       | Dividend   | PDR - Dividend/Reinv<br>MF Qualified         | 957.71       |
| Equities     7,191.28       DFA EMERGING MARKETS SMALL     DEMSX     3/8/2013     Dividend     PDR - Dividend/Reinv     155.98       WISDOMTREE EMERCING MARKETS     DEM     3/28/2013     Dividend     DFA - EMERCING MARKETS     350.63       EQUITY INCOME ETF     DEM     3/28/2013     Dividend     DFR     350.63       DFA EMERGING MARKETS SMALL     DEMSX     6/10/2013     Dividend     DFR - Dividend/Reinv     1,066.73       DFA EMERGING MARKETS     DEM     6/28/2013     Dividend     DFR - 2,520.84       WISDOMTREE EMERCING MARKETS     DEM     6/28/2013     Dividend     DFR - 2,520.84       DFA EMERGING MARKETS SMALL     DEMSX     9/10/2013     Dividend     PDR - Dividend/Reinv     942.13       CAP PORTFOLIO     MF Qualified     Dividend     PDR - Dividend/Reinv     942.13       DFA EMERGING MARKETS SMALL     DEMSX     9/10/2013     Dividend     PDR - Dividend/Reinv     942.13       DFA EMERGING MARKETS     DEM     9/27/2013     Dividend     PDR - Dividend/Reinv     942.13       WISDOMTREE EMERCING MARKETS     DEM     9/27/2013     Dividend     PDR - 2,154.97       Dividend/Reinvestmen     LUNDEFINE     DIVIDEFINE     Dividend/Reinvestmen     2,154.97                                                                                                    | PIMCO ALL ASSET I                                | PAAIX  | 9/19/2013       | Dividend   | PDR - Dividend/Reinv<br>MF Qualified         | 1,172.13     |
| DFA EMERGING MARKETS SMALL DEMSX 3/8/2013 Dividend PDR - Dividend/Reinv 155.98 CAP PORTFOLIO WISDOMTREE EMERGING MARKETS DEM 3/28/2013 Dividend DFR - 350.63 EQUITY INCOME ETF DFA EMERGING MARKETS SMALL DEMSX 6/10/2013 Dividend PDR - Dividend/Reinv 1,066.73 WISDOMTREE EMERCING MARKETS DEM 6/28/2013 Dividend DFR - 2,520.84 EQUITY INCOME ETF DFA EMERGING MARKETS SMALL DEMSX 9/10/2013 Dividend DFR - 2,520.84 EQUITY INCOME ETF DFA EMERGING MARKETS SMALL DEMSX 9/10/2013 Dividend DFR - 2,520.84 EQUITY INCOME ETF DFA EMERGING MARKETS DEM 9/27/2013 Dividend DFR - 2,154.97 EQUITY INCOME ETF EQUITY INCOME ETF UNDEMPTION                                                                                                    | Equities                                         |        |                 |            |                                              | 7,191.28     |
| WISDOMTREE EMERGING MARKETS     DEM     3/28/2013     Dividend     DFR -     350.63       EQUITY INCOME ETF     DEM     3/28/2013     Dividend     DFR -     Dividend/Reinvestmen     1,066.73       DFA EMERGING MARKETS SMALL     DEMSX     6/10/2013     Dividend     DFR -     2,520.84       WISDOMTREE EMERGING MARKETS     DEM     6/28/2013     Dividend     DFR -     2,520.84       DIVIDUTY INCOME ETF     DEMSX     9/10/2013     Dividend     DFR -     2,520.84       DFA EMERGING MARKETS SMALL     DEMSX     9/10/2013     Dividend     DFR -     2,520.84       DFA EMERGING MARKETS     DEMSX     9/10/2013     Dividend     Dividend/Reinv     942.13       DFA EMERGING MARKETS     DEM     9/27/2013     Dividend     DFR -     2,154.97       WISDOMTREE EMERCING MARKETS     DEM     9/27/2013     Dividend     Dividend/Reinvestmen     1,164.74                                                                                                    | DFA EMERGING MARKETS SMALL<br>CAP PORTFOLIO      | DEMSX  | 3/8/2013        | Dividend   | PDR - Dividend/Reinv<br>MF Qualified         | 155.98       |
| DFA EMERGING MARKETS SMALL DEMSX 6/10/2013 Dividend PDR - Dividend/Reinv 1,066.73 CAP PORTFOLIO WISDOMTREE EMERGING MARKETS DEM 6/28/2013 Dividend DFR - 2,520.84 EQUITY INCOME ETF DFA EMERGING MARKETS MALL DEMSX 9/10/2013 Dividend PDR - Dividend/Reinv 942.13 CAP PORTFOLIO WISDOMTREE EMERCING MARKETS DEM 9/27/2013 Dividend DFR - 2,154.97 EQUITY INCOME ETF                                                                                                    | WISDOMTREE EMERGING MARKETS<br>EQUITY INCOME ETF | DEM    | 3/28/2013       | Dividend   | DFR -<br>Dividend/Reinvestmen<br>t Undefined | 350.63       |
| WISDOMTREE EMERCING MARKETS     DEM     6/28/2013     Dividend     DFR -     2,520.84       EQUITY INCOME ETF     Dividend     Dividend/Reinvestmen     1     Undefined       DFA EMERGING MARKETS SMALL     DEMSX     9/10/2013     Dividend     PDR - Dividend/Reinv     942.13       MISDOMTREE EMERCING MARKETS     DEM     9/27/2013     Dividend     DFR -     2,154.97       Dividend FF     DEM     J27/2013     Dividend     DFR -     2,154.97                                                                                                    | DFA EMERGING MARKETS SMALL<br>CAP PORTFOLIO      | DEMSX  | 6/10/2013       | Dividend   | PDR - Dividend/Reinv<br>MF Qualified         | 1,066.73     |
| DFA EMERGING MARKETS SMALL DEMSX 9/10/2013 Dividend PDR - Dividend/Reinv 942.13<br>CAP PORTFOLIO MF Qualified DFR - 2,154.97<br>EQUITY INCOME ETF DEM 9/27/2013 Dividend DFR - 2,154.97<br>EQUITY INCOME ETF t Undefined t Undefined                                                                                                    | WISDOMTREE EMERGING MARKETS<br>EQUITY INCOME ETF | DEM    | 6/28/2013       | Dividend   | DFR -<br>Dividend/Reinvestmen<br>t Undefined | 2,520.84     |
| WISDOMTREE EMERCING MARKETS DEM 9/27/2013 Dividend DFR - 2,154.97<br>EQUITY INCOME ETF 2,154.97<br>t Undefined                                                                                                    | DFA EMERGING MARKETS SMALL<br>CAP PORTFOLIO      | DEMSX  | 9/10/2013       | Dividend   | PDR - Dividend/Reinv<br>MF Qualified         | 942.13       |
|                                                                                                    | WISDOMTREE EMERGING MARKETS<br>EQUITY INCOME ETF | DEM    | 9/27/2013       | Dividend   | DFR -<br>Dividend/Reinvestmen<br>t Undefined | 2,154.97     |

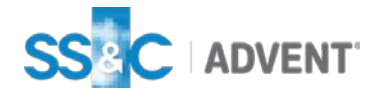

### **Black Diamond**

#### **Capital Gains**

| <br>                         | Capital G      | Gains       |       |       |              |  |
|------------------------------|----------------|-------------|-------|-------|--------------|--|
| Sar                          | mple Account - | xxxx6349791 |       |       |              |  |
|                              |                |             |       |       |              |  |
| Capital Gains (Year-to-Date) | Cumbel         | Data        | Unite | Deles | Market Value |  |
| xxxx6349791 - Sample Account | Symbol         | Date        | Units | Price | 53.15        |  |
| Long Term Capital Gains      |                |             |       |       | 50.05        |  |
| VANGUARD TOTAL BOND MARKET   | BND            | 4/5/2013    | 50.05 | 1.00  | 50.05        |  |
| Short Term Capital Gains     |                |             |       |       | 3.10         |  |
| VANGUARD TOTAL BOND MARKET   | BND            | 4/5/2013    | 3.10  | 1.00  | 3.10         |  |
|                              |                |             |       |       |              |  |
|                              |                |             |       |       |              |  |
|                              |                |             |       |       |              |  |
|                              |                |             |       |       |              |  |
|                              |                |             |       |       |              |  |
|                              |                |             |       |       |              |  |
|                              |                |             |       |       |              |  |
|                              |                |             |       |       |              |  |
|                              |                |             |       |       |              |  |
|                              |                |             |       |       |              |  |
|                              |                |             |       |       |              |  |
|                              |                |             |       |       |              |  |
|                              |                |             |       |       |              |  |
|                              |                |             |       |       |              |  |
|                              |                |             |       |       |              |  |
|                              |                |             |       |       |              |  |
|                              |                |             |       |       |              |  |
|                              |                |             |       |       |              |  |
|                              |                |             |       |       |              |  |
|                              |                |             |       |       |              |  |
|                              |                |             |       |       |              |  |
|                              |                |             |       |       |              |  |
|                              |                |             |       |       |              |  |
|                              |                |             |       |       |              |  |
|                              |                |             |       |       |              |  |

Note: All default settings are denoted in blue font.

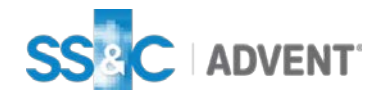

© 2016 SS&C | Advent Confidential

### **Black Diamond**

Fees

|                                                           | Faar               |                                        |                |              |        |
|-----------------------------------------------------------|--------------------|----------------------------------------|----------------|--------------|--------|
|                                                           | Cample Account.    |                                        |                |              |        |
|                                                           | Sample Account - x | 00000000000000000000000000000000000000 |                |              |        |
|                                                           |                    |                                        |                |              |        |
| Fees (Year-to-Date)                                       |                    |                                        |                |              |        |
|                                                           | Symbol             | Date                                   | Action         | Market Value |        |
| xxxx6350361 - Sample Acco                                 | ount               |                                        |                | -3,687.23    |        |
| Cash                                                      | C1011              | 24/2012                                |                | -3,687.23    |        |
| CASH                                                      | CASH               | 3/1/2013                               | Management Fee | -361.88      |        |
| CASH                                                      | CASH               | 4/1/2013                               | Management Fee | -372.09      |        |
| CASH                                                      | CASH               | 5/1/2013                               | Management Fee | -365.49      |        |
| CASH                                                      | CASH               | 6/3/2013                               | Management Fee | -388.69      |        |
| CASH                                                      | CASH               | 7/1/2013                               | Management Fee | -358.69      |        |
| CASH                                                      | CASH               | 8/1/2013                               | Management Fee | -374.23      |        |
| CASH                                                      | CASH               | 9/3/2013                               | Management Fee | -3/6.08      |        |
| CASH                                                      | CASH               | 11/1/2013                              | Management Fee | -389.49      |        |
|                                                           |                    |                                        |                |              |        |
| © 2013 Black Diamond Performance Reporting, LLC - 2551901 |                    |                                        |                |              | Page 7 |

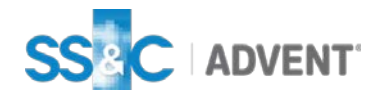

## **Transactions: Income and Expenses**

### **Black Diamond**

#### Income and Expenses

|                                              |            |           | Income and               | l Expenses                   |                        |                           |
|----------------------------------------------|------------|-----------|--------------------------|------------------------------|------------------------|---------------------------|
|                                              |            |           | Sample Account           | - xxxx6347681                |                        |                           |
| ncome Transactions                           |            |           |                          | Fee Transactions             |                        |                           |
| come                                         |            |           | Year to Date<br>2,066    | Fees                         |                        | Year to Date<br>-1,839    |
| xx6347681 - Sample Account                   | Symbol     | Date      | Market Value<br>2,066.21 | xxxx6347681 - Sample Account | Date                   | Market Value<br>-1,839.14 |
| Fixed Income<br>ISHARES 3-7 YR TREASURY BOND | IEI        | 6/7/2013  | 205.32<br>38.56          | CASH<br>CASH                 | 4/11/2013<br>7/12/2013 | -612.13<br>-602.06        |
| ISHARES 3-7 YR TREASURY BOND<br>ETF          | IEI        | 8/7/2013  | 80.96                    | CASH                         | 10/0/2013              | -024.55                   |
| ISHARES 3-7 YR TREASURY BOND<br>ETF          | IEI        | 10/7/2013 | 85.80                    |                              |                        |                           |
| Equities                                     |            |           | 1,860.89                 |                              |                        |                           |
| PROSHARES ULTRA S&P 500                      | SSO        | 3/26/2013 | 25.47                    |                              |                        |                           |
| ISHARES RUSSELL 2000 ETF                     | IWM        | 4/1/2013  | 255.29                   |                              |                        |                           |
| ISHARES S&P 500 INDEX ETF                    | IVV        | 4/1/2013  | 425.54                   |                              |                        |                           |
| DROCHARES SOP SUU INDEX ETF                  | 550        | 7/2/2013  | 27.91                    |                              |                        |                           |
| TSHARES DUSSELL 2000 ETE                     | 550<br>TMM | 7/2/2013  | 410 70                   |                              |                        |                           |
| ISHARES RUSSELL 2000 ETF                     | IWM        | 9/30/2013 | 256.46                   |                              |                        |                           |
|                                              |            |           |                          |                              |                        |                           |
|                                              |            |           |                          |                              |                        |                           |
|                                              |            |           |                          |                              |                        |                           |
|                                              |            |           |                          |                              |                        |                           |
|                                              |            |           |                          |                              |                        |                           |

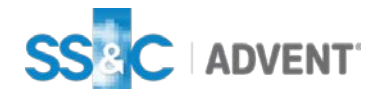